## 「我的中興時代」生涯歷程檔案系統

UCAN 職業興趣探索、職場共通職能施測說明 How to log in to the "My LIFE in NCHU " System Eportfolio to conduct UCAN Career Interest Exploration and Workplace Common Competency Tests.

- 、 施測網址路徑:興大首頁→重要連結→興大入口 Path: Log into "NCHU Portal - Single Sign-On System".

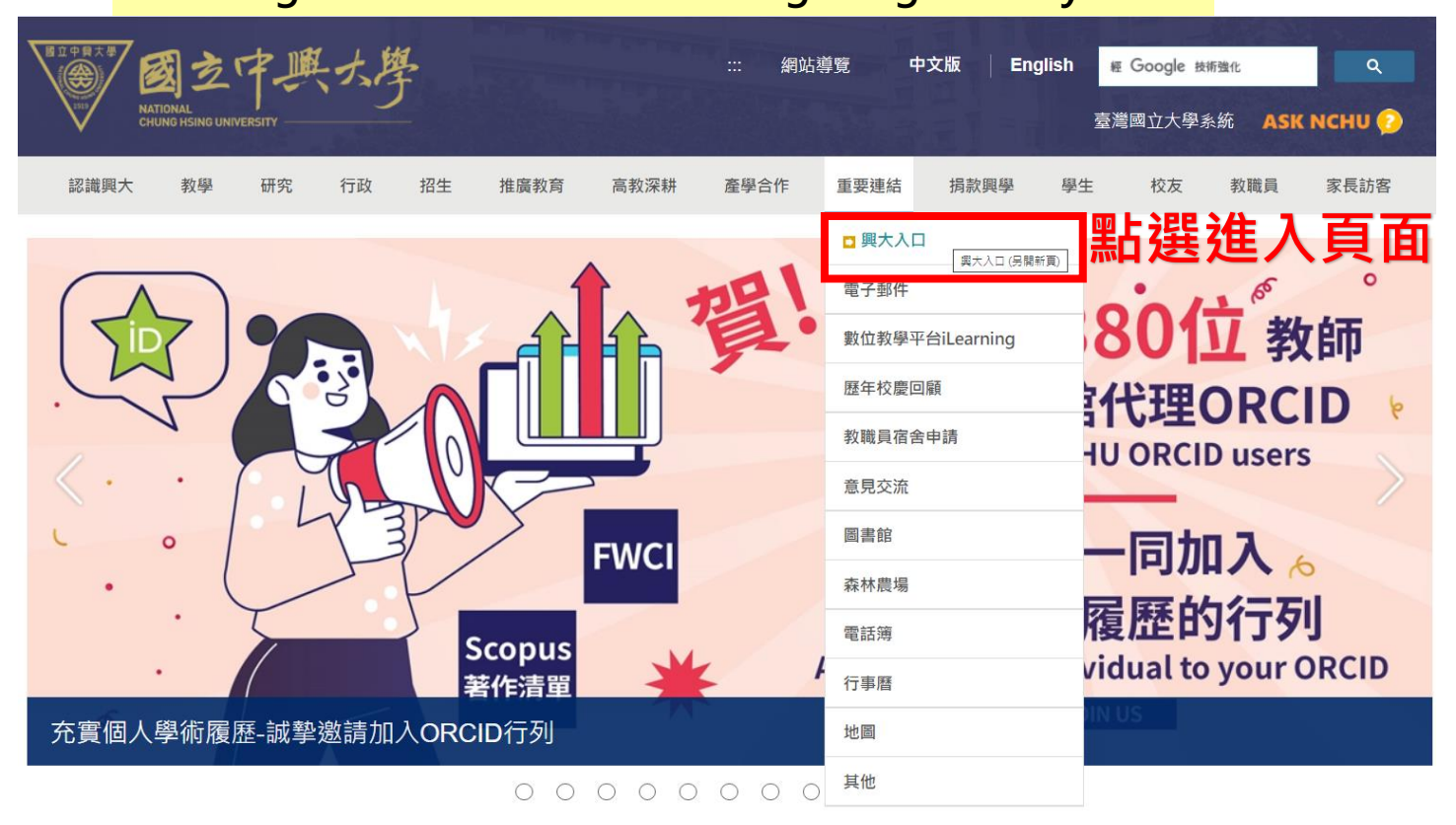

二、 進入「興大入口-單一簽入系統」輸入學號、密碼暨驗證碼 On the "NCHU Portal - Single Sign-On System" page, key in your student ID, password, and captcha then click "Login."

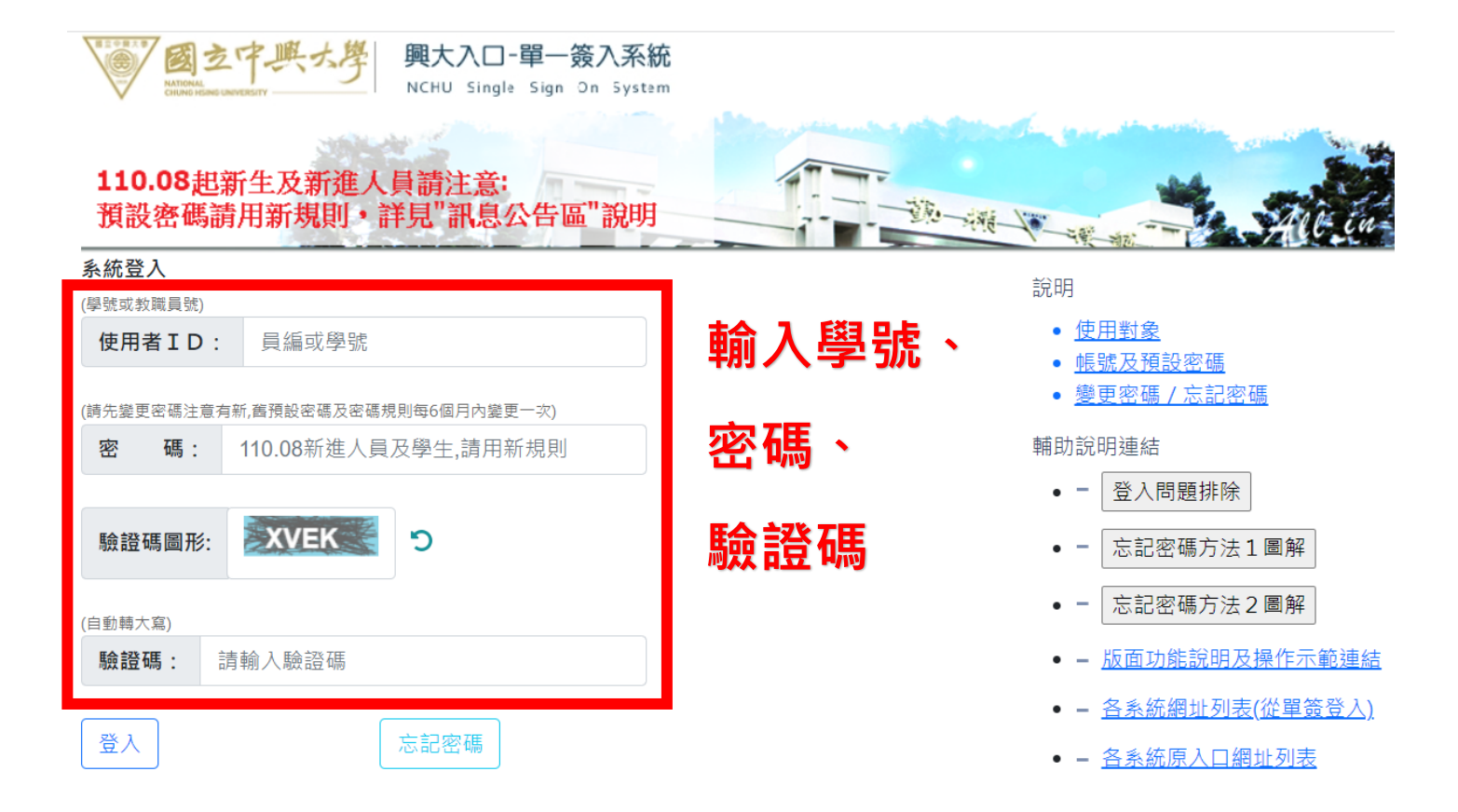

# 三、 <mark>點選「學習歷程」進入頁面」</mark> After logging in, click on "E-portfolio".

| <b>夏 夏玄中県大</b> 学<br>NetrosalChargHangUlavernity<br>NCHU Information Portal Site                                                                                                    | 與大寶頁 計算機中心 切抱語言:中文 English          |
|----------------------------------------------------------------------------------------------------|-------------------------------------|
| and the second second                                                                                                    | All the Cone for these              |
| Ѯ入資訊 (◎ 登出   ❹密碼管理 )                                                                                                    | 条统公告 設定我的最美                         |
| 姓名:<br>登入 IP:140.120.75.147, 140.120.75.147<br>上次登入:Thu Sep 30.13:10:46 CST 2021                                                                                                    | 系統公告及相關資訊                           |
| ▼ 我的最愛                                                                                                    | 1. 國大SSO使用說明<br>2. 國大入口版團說明講話選這裡 -  |
| ➡ 遐課                                                                                                    | 3. 握確您!諸變更您的妄碼及設定妄碼揭示以保護您的權益及資料的安全。 |
| ➡ 藥期成績                                                                                                    |                                     |
| ➡ 我的學習成效                                                                                                    |                                     |
| ➡ 一週課表                                                                                                    |                                     |
| ➡ 選課漫單                                                                                                    |                                     |
| ● 期中預警                                                                                                    |                                     |
| ➡ 教學意見調查與埃答                                                                                                    |                                     |
| ■核心能力與課程總覽                                                                                                    |                                     |
| ⇒ 課程直约                                                                                                    |                                     |
| ➡ 郵件系統                                                                                                    |                                     |
| ★●==≠₩<br>★₩₩₩₩ ★₩₩₩ ₩₩₩ ₩₩₩ ₩₩ ₩₩ ₩₩ ₩ </td <td>」進入頁面</td> | 」進入頁面                               |
| ▶ 常用功能濟單                                                                                                    |                                     |
| • 音楽統人口                                                                                                    |                                     |

四、 <mark>進入「我的中興時代」生涯歷程檔案系統頁面,點選「我是誰」</mark> On the "My LIFE in NCHU " System page, click on "WHO AM I".

戰場在哪裡

**斯選我是誰** 

緀功

作罷箫略

破關

我是誰

💽 我的中興時代

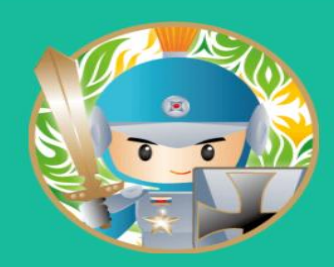

# 我的中興時代

國立中興大學學生學習歷程 (NCHU E-portfolio)

現在就來加入 我的中興時代On Line

歡迎您來到「中興時代」異想世界~ 請跟隨我們的指示·一起完成冒險吧!!

開始冒險去~

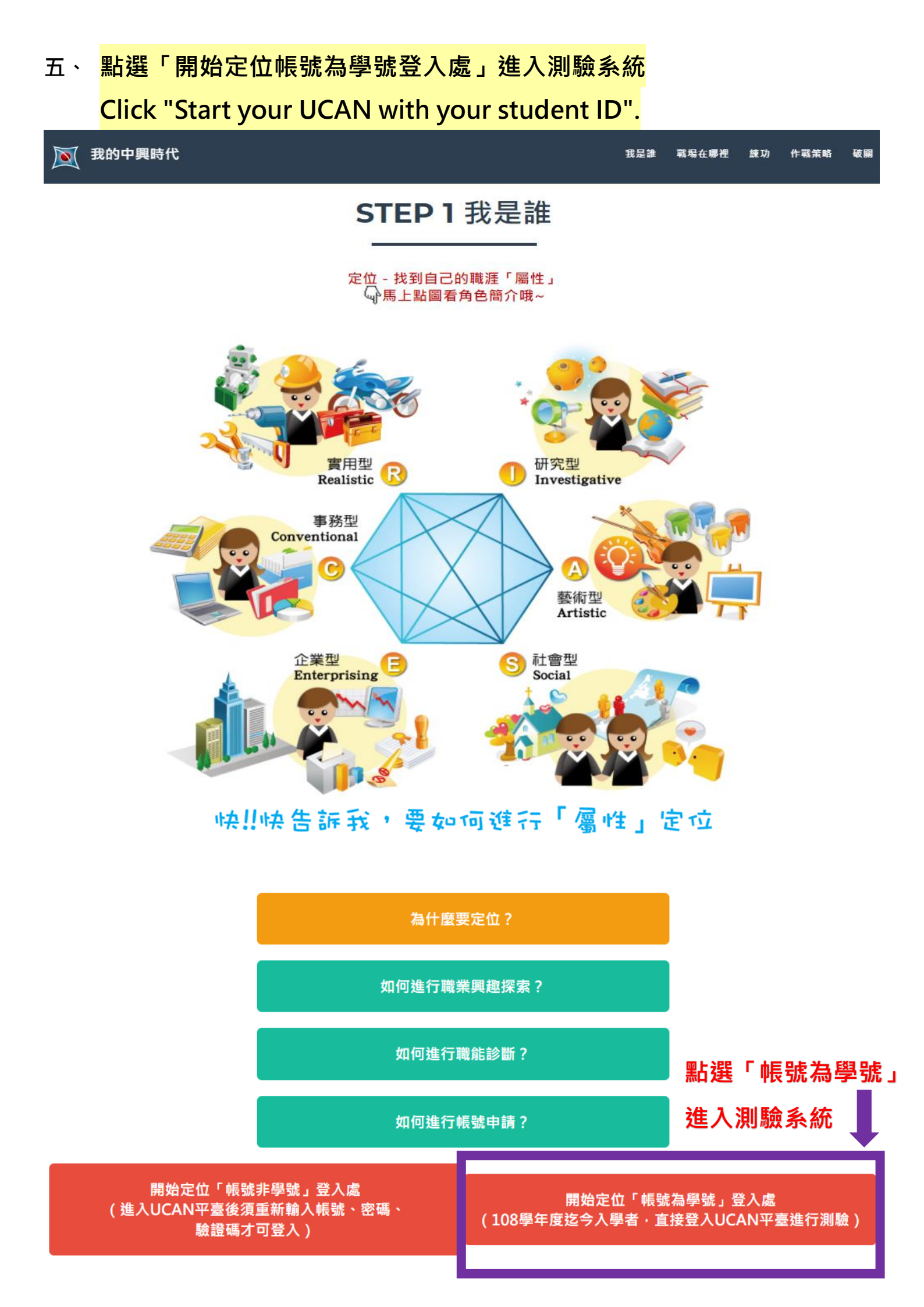

## 六<sup>、</sup> 確認基本資料正確後點選「儲存資料」

# After verifying that the basic information is correct, click "Save Data".

| 受嚴密保護的個人資料                                              |                                                 |  |  |
|---------------------------------------------------------|-------------------------------------------------|--|--|
| 以下您所輸入的資料均依中華民國「個人資料保護法」規範,未經同意絕不會將您的資料揭露給無關第三者知悉,請放心填答 |                                                 |  |  |
|                                                         |                                                 |  |  |
| ※身 分:                                                   | ● 學生 ○ 待業者 ○ 在職者                                |  |  |
| ※性 別:                                                   | ● 女 ○ 男                                         |  |  |
| ※帳 號:                                                   |                                                 |  |  |
| ※姓 名:                                                   |                                                 |  |  |
| ~ ~ ~ ~ ~ ~ ~ ~ ~ ~ ~ ~ ~ ~ ~ ~ ~ ~ ~ ~                 |                                                 |  |  |
| ※ 西生口期:                                                 | 確認資料是否正確                                        |  |  |
| ※ 電子信箱:                                                 | 為防止系統寄信失敗, 請確認此信箱為你的常用信箱                        |  |  |
| ※備用信箱:                                                  | 為防止系統寄信失敗,請確認此信箱為你的常用信箱                         |  |  |
| ※ 行動電話:                                                 | 。<br>「「」」」」「」」」「」」」」「」」」」」」<br>「「」」」」」」」「」」」」」」 |  |  |
|                                                         |                                                 |  |  |
|                                                         |                                                 |  |  |
| ※入學時間:                                                  | → 月 若您為轉學生/復學生:請選擇當初大一的入學時間,而非目前轉學/復學的          |  |  |
|                                                         | 時間。                                             |  |  |
| ※學 校:                                                   | 国立中與大學                                          |  |  |
| ※學 制:                                                   | <b>催認資料</b>                                     |  |  |
| ※条 所:                                                   | 早不正確                                            |  |  |
| У. Ф. / Ш.                                              |                                                 |  |  |
| » म / ш:                                                |                                                 |  |  |
| ※學 號:                                                   |                                                 |  |  |
| ○ 在您註冊成為會員前,請閱讀並同意「個人資料蒐集、處理及利用之告知說明」以及「使用者條款」。         |                                                 |  |  |
|                                                         |                                                 |  |  |
| 唯祕貢料後點選→「 <sup>國務輸入</sup> 」                             |                                                 |  |  |
|                                                         |                                                 |  |  |
|                                                         |                                                 |  |  |

七、 分別點選「職業興趣探索」、「職能診斷-職場共通職能」施測後即完成。
 Click "Career Interest Exploration" and "Workplace Common
 Competency Tests" respectively to complete the assessments.

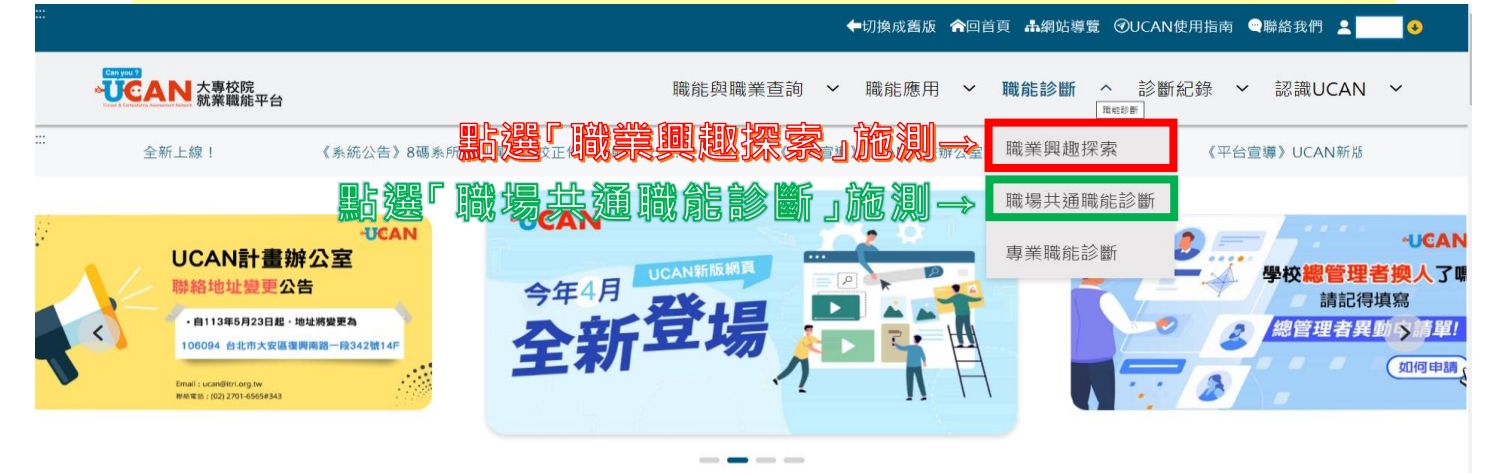

<mark>備註:使用其他行動裝置頁面</mark> Use other mobile device pages.

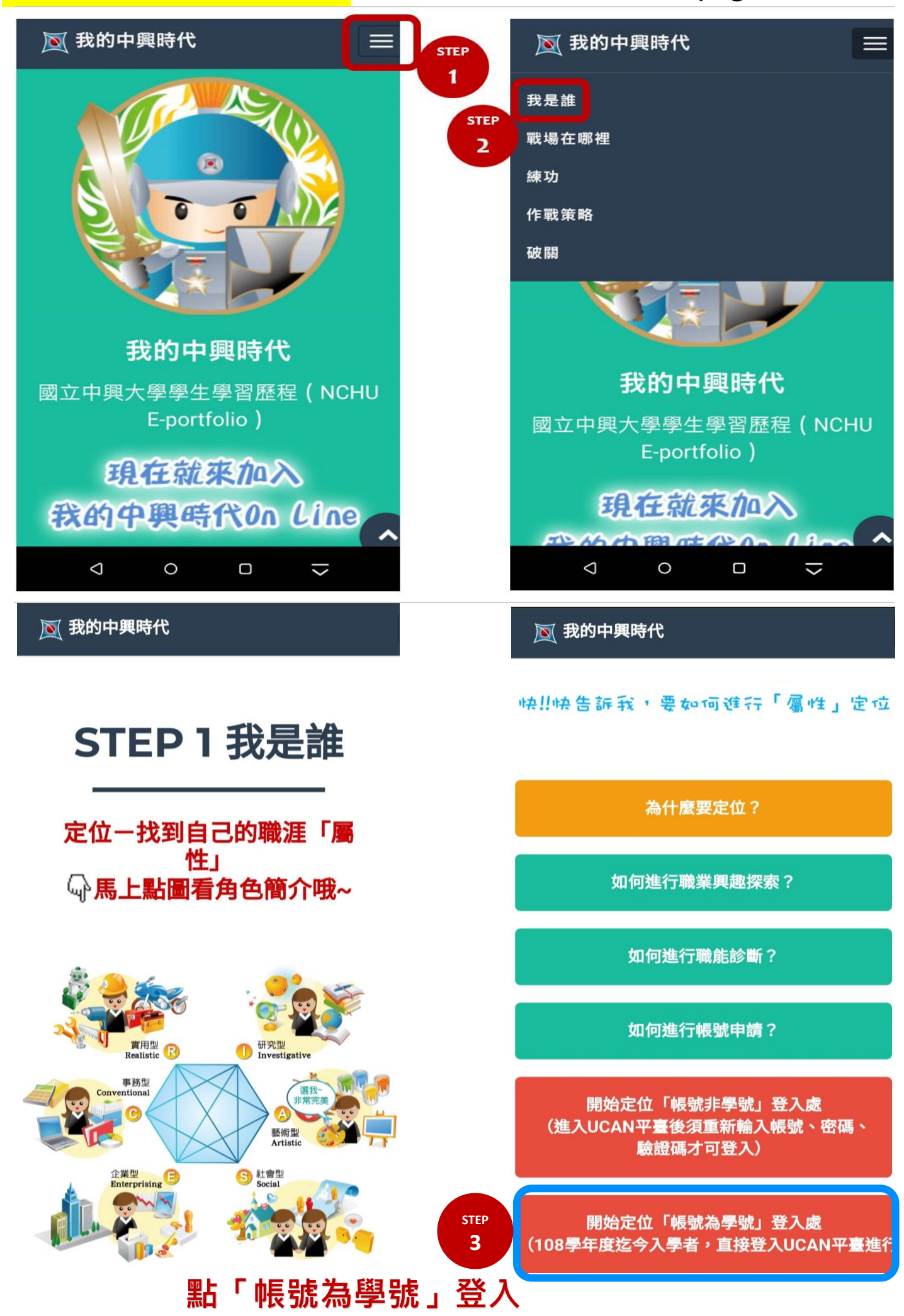

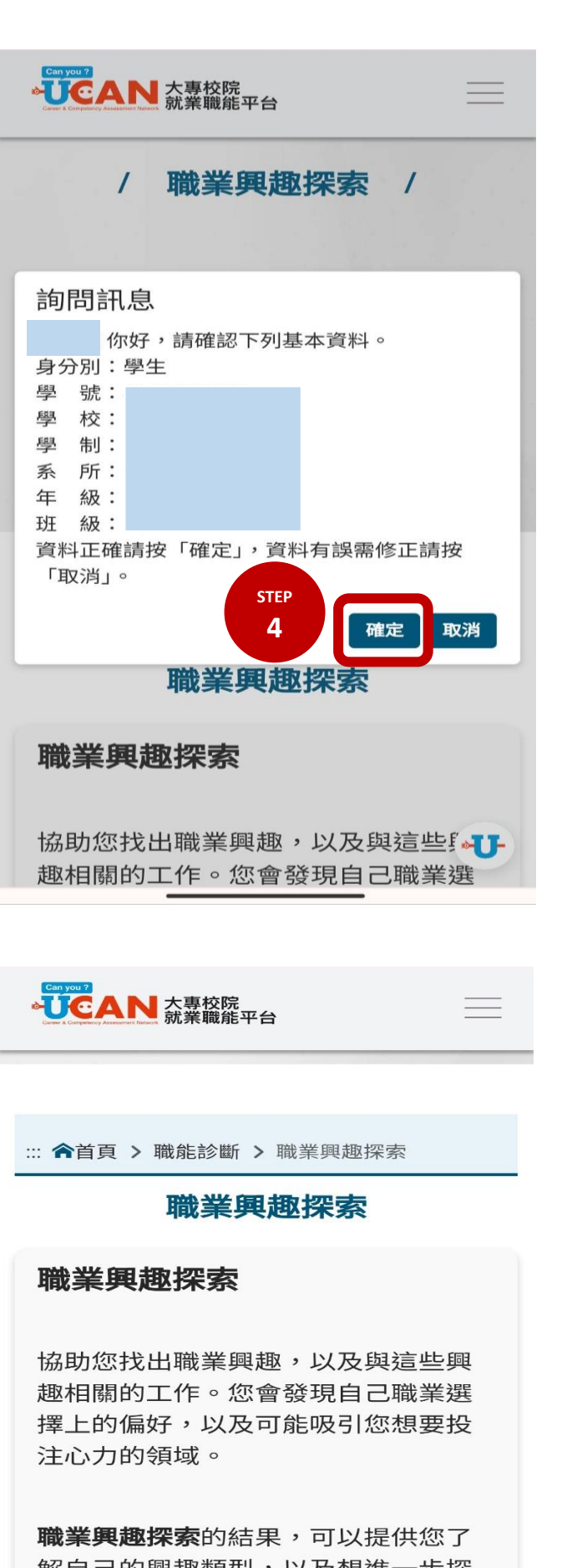

Can you ? ◆
UCAN 大專校院 就業職能平台  $\times$ ▲ 職能與職業查詢 +▲ 職能應用 + ⊿ 職能診斷 ▲ 職業興趣探索 ← 點選施測 ▲ 職場共通職能診斷 ← 點選 施測 ▲ 專業職能診斷 ▲ 診斷紀錄 + ▲ 認識UCAN + ▲ 網站導覽 ::: ▲ UCAN使用指南 ▲ 聯絡我們 H • +-U-惕 赶

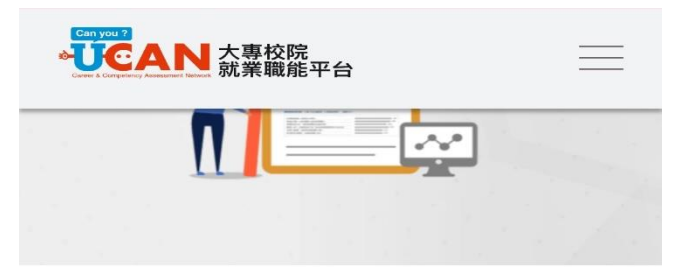

::: 含首頁 > 職能診斷 > 職場共通職能診斷

### 職場共通職能診斷

#### 職場共通職能診斷

**職場共通職能**是從事不同職業類別都需要具備的 能力,像是溝通表達、人際互動、解決問題、創 新等。此測驗可以協助您作「職場共通職能」的 自我檢視。

**職場共通職能診斷**的結果,可以幫助您了解自己 共通職能的具備程度,及職場優勢。並依此設定 職涯目標、訂定學習與行動計畫。

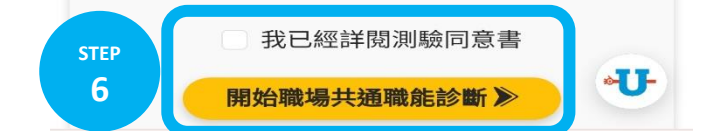

**職業興趣探索**的結果,可以提供您了 解自己的興趣類型,以及想進一步探 索的職業領域。

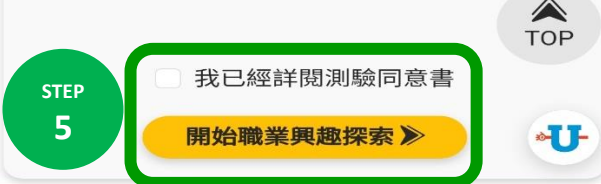